### Signing In To Microsoft Teams @ Home for Students

- 1. Log into your Chromebook as usual with your ID number, LaunchPad Password, and PIN.
- 2. Follow the ZScaler Instructions:
  - a. Enter your student email address: <a href="mailto:studentIDnumber@student.cms.k12.nc.us">studentIDnumber@student.cms.k12.nc.us</a>

'Student' must be included.

b. If the Zscaler screen does not come up, open a new tab and go to any website.

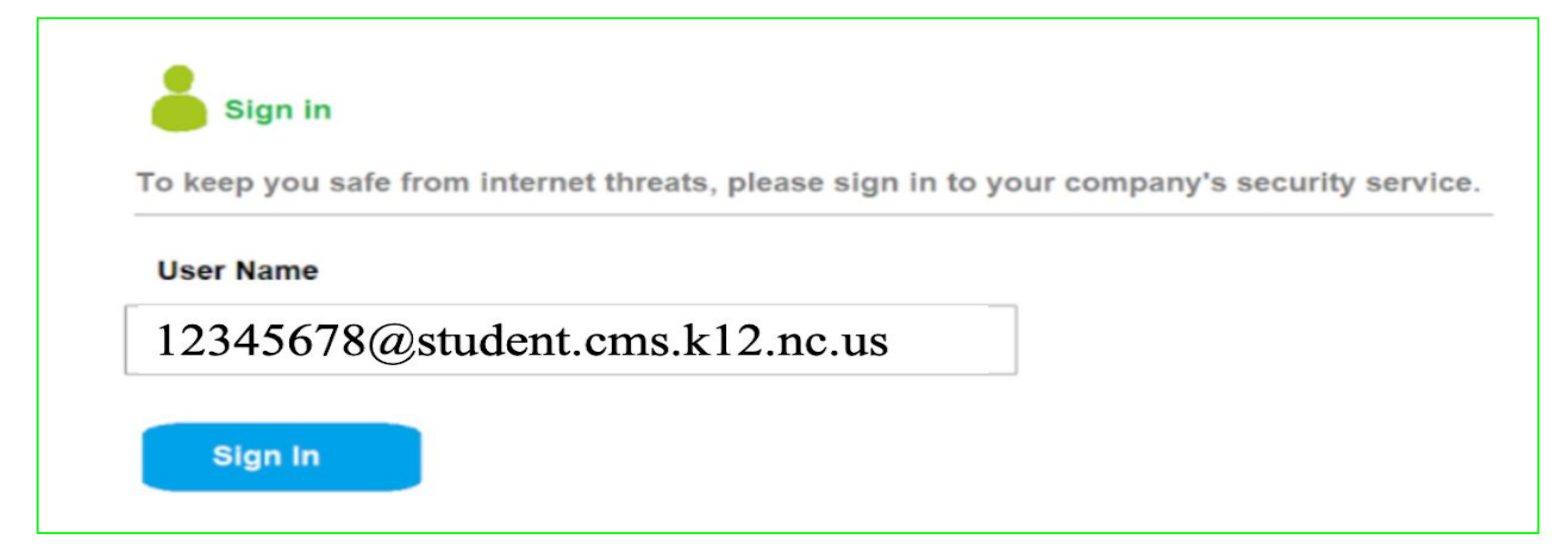

# Signing In To Microsoft Teams @ Home for Students

- 3. When you open Google Chrome, you will see the CMS Launchpad screen. launchpad.classlink.com/cmsk12
- 4. Click on the Microsoft Teams app.
- 5. Type in the student CMS email address. <u>studentnumber@cms.k12.nc.us</u>
  - Students should not type 'student' in their email address.
- 6. Click Next.

| ≡ | <b>Ξ cms</b> CMS LaunchPad + 🗹 Δ |               |                  | Q                       | Q                    |                |            |
|---|----------------------------------|---------------|------------------|-------------------------|----------------------|----------------|------------|
|   |                                  |               |                  |                         | ClassLink<br>Academy |                | DBO Online |
|   | Annswed PLOS                     |               | Everer<br>Everer |                         | Student '            |                |            |
|   | Discover Follett                 | DreamBox Math | EVERFI           | Google Drive<br>Weblink | i-Ready              | MasteryConnect |            |
|   | NCEd Cloud                       | ONEAccess     | Overdrive (Sora) | Savvas EasyBridge       | Student Email        |                | $\pi \neg$ |

| #5 | Type in CMS email<br>studentnumber@cms.k12.nc.us                                                        |  |  |  |
|----|----------------------------------------------------------------------------------------------------|--|--|--|
|    | Microsoft<br>Sign in<br>Email, phone, or Skype<br>No account? Create one!<br>Can't access your account? |  |  |  |
|    | 🔍 Sign-in options                                                                                       |  |  |  |

# Signing In To Microsoft Teams @ Home for Students

- 7. You will be directed to a screen asking for a username and password; it will look like one of the screens listed. Here you will enter your student CMS Email Address again
  - a. studentnumber@cms.k12.nc.us Do not type 'student' in their email address
  - b. Type in CMS LaunchPad password.
- 8. You will now be signed into Microsoft Teams.

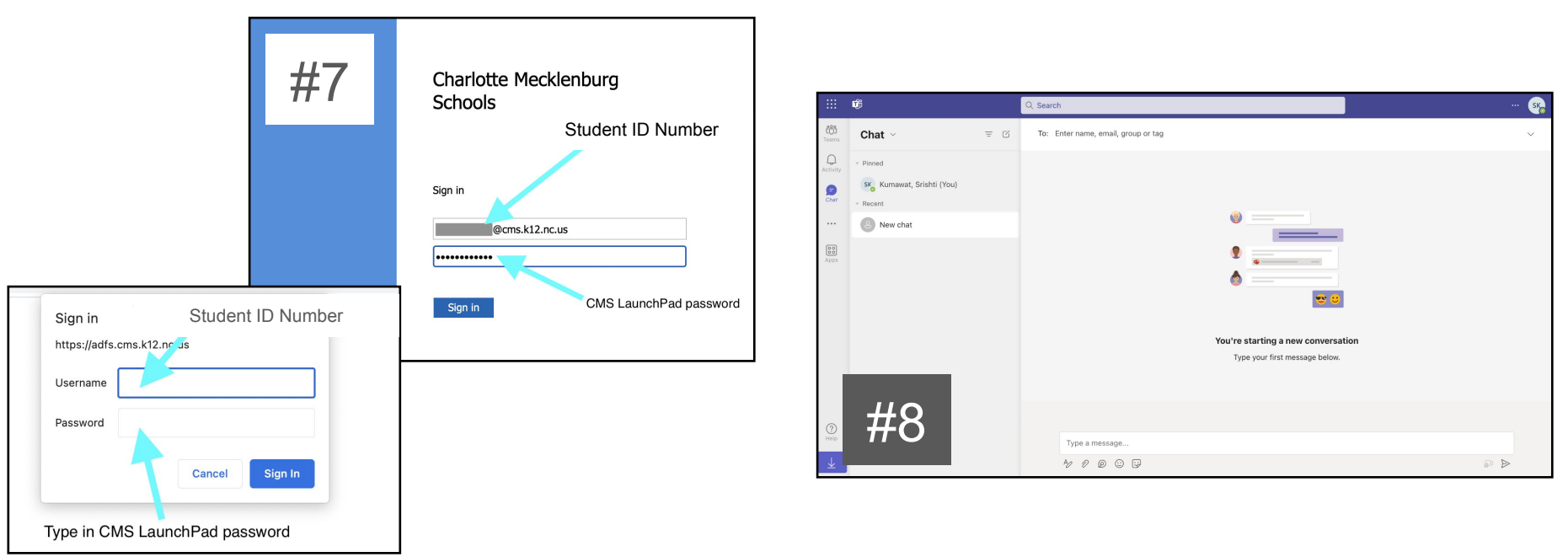

# Joining a Microsoft Teams Meeting

- 1. Sign-in to the Microsoft Teams app first with the previous instructions before going to Canvas to access your teacher's meeting link.
- 2. Click on the meeting link posted in Canvas and click on Continue on this browser.
  - a. Click Allow to use your microphone and camera when the pop up window appears.
  - b. Click on the camera button in the URL bar.
  - c. Click 'Always Allow'.
  - d. Click 'Done'.

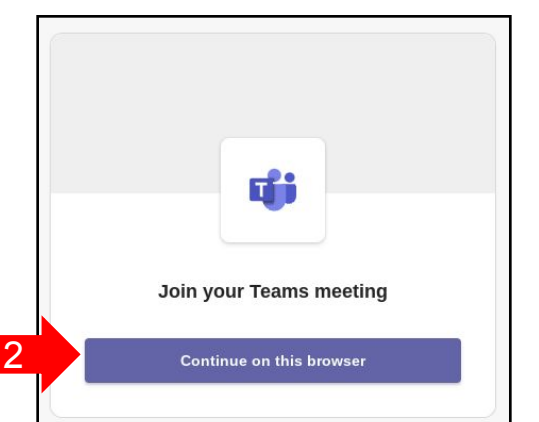

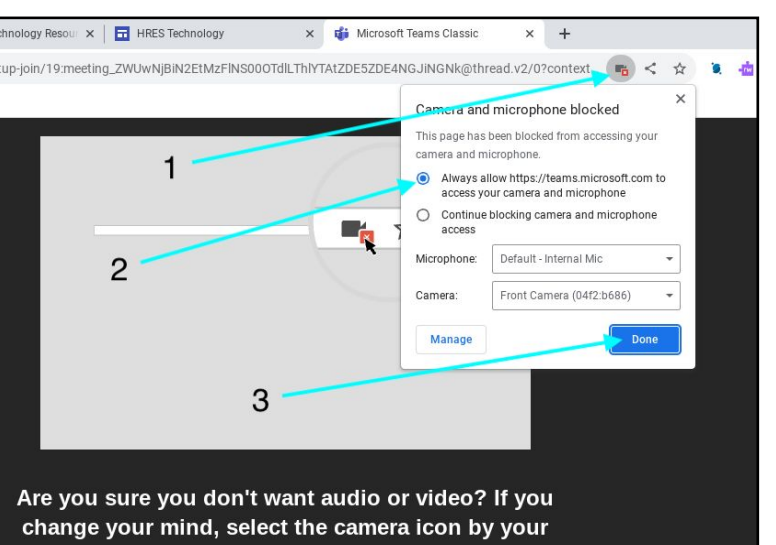

address bar and then <u>Always allow</u>.

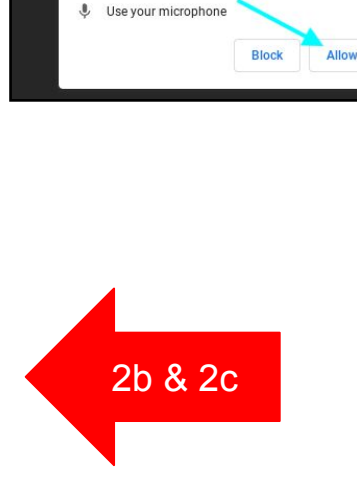

teams.microsoft.com wants to

2a

#### Joining a Microsoft Teams Meeting

- 3. Click 'Sign In'.
  - a. You may need to refer to the 'Signing In' Instructions listed above.
- 4. You will be in your teacher's Waiting Room/Lobby until they allow you into the meeting.
- 5. Here are the meeting controls once you are in the Teams meeting.

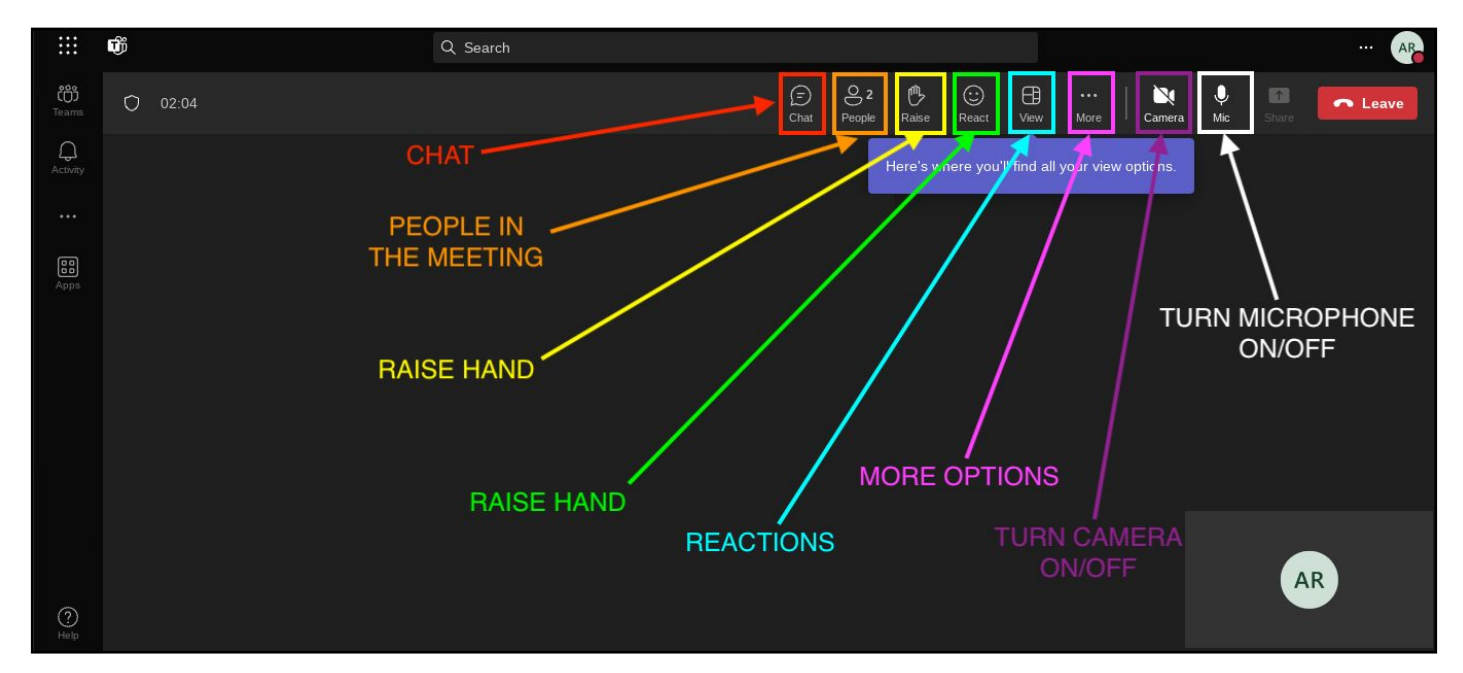

# If you have any issues:

- 1. Ask your teacher for assistance.
- 2. Ask Ms. DeWalt for help via the Technology Request form or via email.
  - a. Link for Tech Help Form:

https://bit.ly/chromebookrepaircms

- b. Scan the QR Code to the right.
- c. Ms. DeWalt's Email:

darahg.dewalt@cms.k12.nc.us

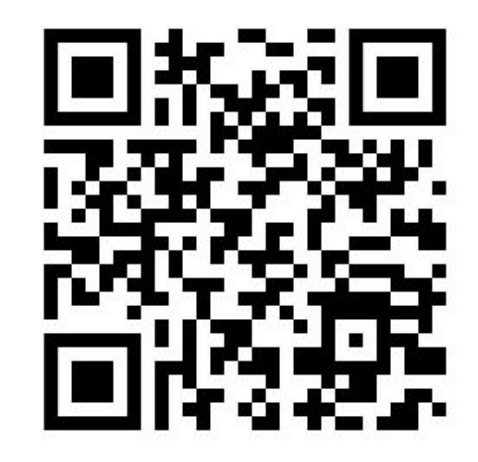